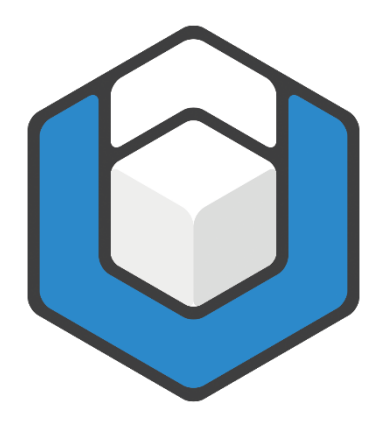

# axesWord® Guide Kopf- und Fußzeilen

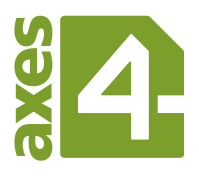

# Inhaltsverzeichnis

| 1       | Rollenzuordnungen für Kopf- und Fußzeilen                                             | 3  |
|---------|---------------------------------------------------------------------------------------|----|
| 2<br>un | Word-Einstellung "Erste Seite anders" und "Gerade & ungerade Seiten<br>terschiedlich" | 5  |
| 3       | Spezielle Elemente in Kopf-/Fußzeilen                                                 | 6  |
| 3.1     | Weitere textliche Elemente                                                            | 6  |
| 3.2     | Bilder                                                                                | 6  |
| 3.3     | Tabellen                                                                              | 8  |
| 3.4     | Textrahmen                                                                            | 10 |

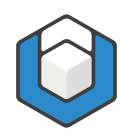

# 1 Rollenzuordnungen für Kopf- und Fußzeilen

Mit axesWord<sup>®</sup> haben Sie die Möglichkeit, die Informationen in Ihren Kopf- und/oder Fußzeilen in den logischen Strukturbaum mit aufzunehmen. Die meisten anderen Konvertierungsprogramme bieten diese Möglichkeit nicht an, sondern kennzeichnen alle Kopf-/Fußzeilen automatisch als Artefakte.

Mit axesWord<sup>®</sup> können Sie entscheiden, ob die Kopf-/Fußzeilen jeweils am Abschnittsanfang oder am Abschnittsende eingefügt werden. Selbstverständlich haben Sie auch die Option zur Verfügung, dass Kopf-/Fußzeilen als Artefakte behandelt werden.

Kopf- und/oder Fußzeilen weisen standardmäßig die **Rolle: Automatisch** auf. Das bedeutet, dass die Kopf- und Fußzeilen im Strukturbaum des PDF-Dokuments nicht auftauchen. Dies kann jedoch im kontextsensitiven **Aufgabenbereich: axesPDF - Rollenzuordnungen** geändert werden.

Doppelklicken Sie zunächst in die Kopf- oder Fußzeile, um die Kopf- oder Fußzeile bearbeiten zu können. Nun können Sie die Rollenzuordnungen festlegen:

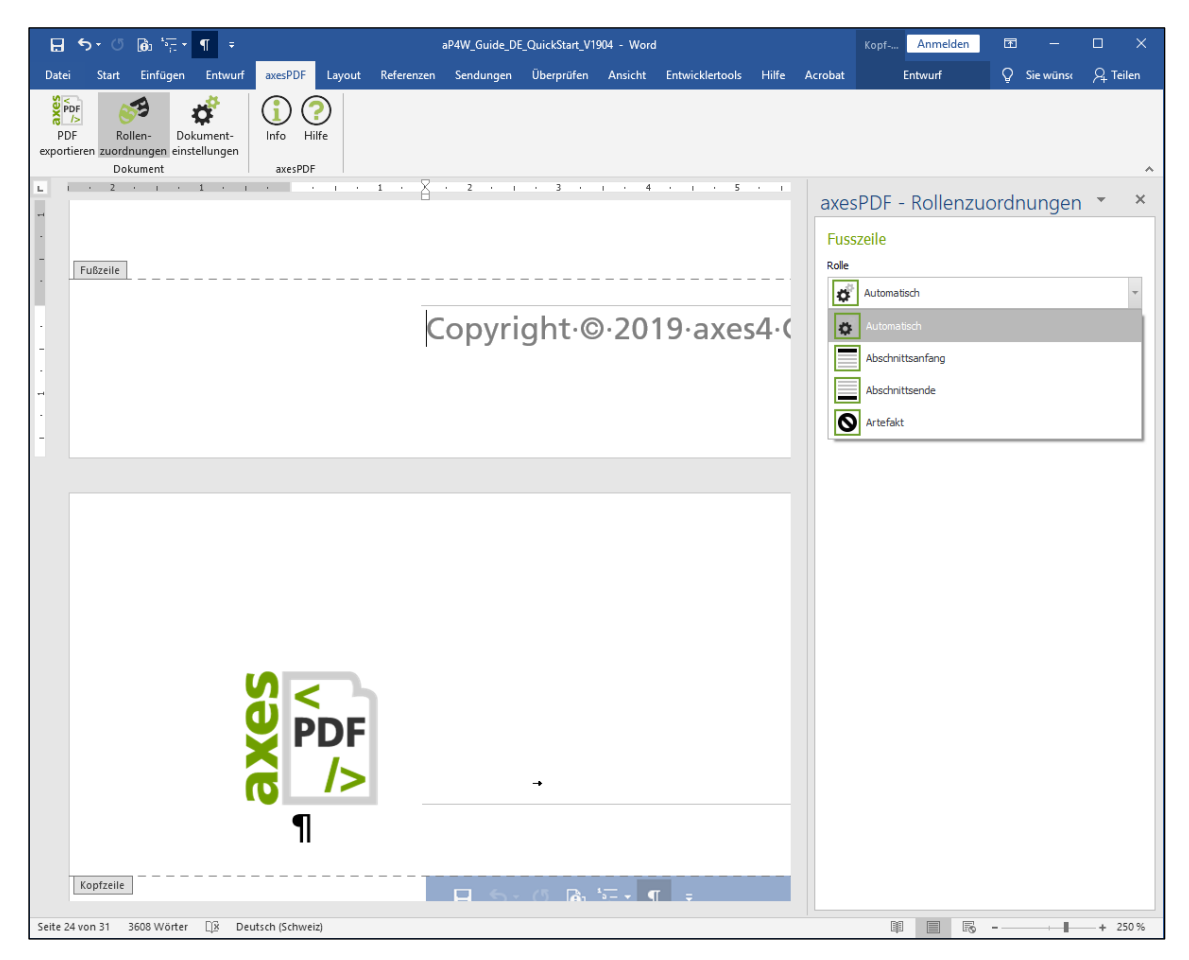

Abbildung 1: Rollenzuordnung für Kopf- bzw. Fußzeile

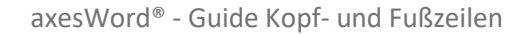

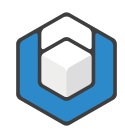

Wählen Sie die Rolle Abschnittsanfang, wenn die Kopf- oder Fußzeile im Strukturbaum am Anfang des jeweiligen Abschnitts aufgeführt werden soll.

Wählen Sie die Rolle Abschnittsende, wenn die Kopf- oder Fußzeile im Strukturbaum am Ende des jeweiligen Abschnitts aufgeführt werden soll.

Mit der Rolle Artefakt haben Sie die Möglichkeit, die Kopf- oder Fußzeilen wie dekorative Elemente zu behandeln.

#### Hinweis

Die Rollenzuordnungen können für jeden einzelnen Abschnitt in Ihrem Word-Dokument getrennt festgelegt werden.

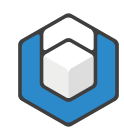

# 2 Word-Einstellung "Erste Seite anders" und "Gerade & ungerade Seiten unterschiedlich"

Word bietet Ihnen sowohl die Möglichkeit, für jeden Abschnitt eine eigenständige Kopf-/Fußzeile der ersten Seite des Abschnitts zu gestalten als auch unterschiedliche Kopf-/Fußzeilen für gerade und ungerade Seiten festzulegen.

Aktivieren Sie hierzu die entsprechenden Kontrollkästchen in der **Registerkarte: Kopf- und Fußzeile**:

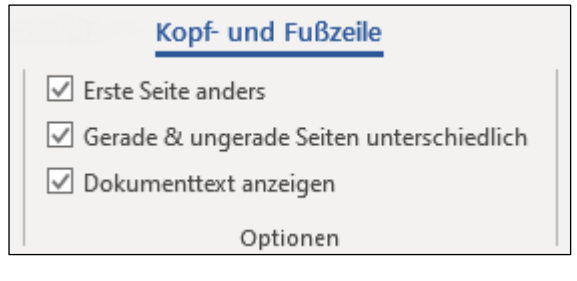

Abbildung 2: Word-Optionen für Kopf- und Fußzeile

Sie können jeweils bei allen Kopf-/Fußzeilen über den Aufgabenbereich: axesPDF -Rollenzuordnungen getrennt einstellen, ob sie in den logischen Strukturbaum aufgenommen werden sollen oder nicht.

#### Hinweis

Haben Sie unterschiedliche Kopf-/Fußzeilen in einem Abschnitt definiert, so werden im logischen Strukturbaum alle Kopf-/Fußzeilen eines Abschnitts nacheinander aufgeführt (je nach Rollenzuordnung jeweils am Abschnittsanfang oder am Abschnittsende).

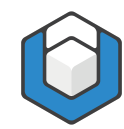

# 3 Spezielle Elemente in Kopf-/Fußzeilen

## 3.1 Weitere textliche Elemente

Folgende Textelemente können Sie in Kopf-/Fußzeilen genauso verwenden wie Sie es auch von Ihrem Fließtext gewohnt sind:

- Links
- Listen
- Zitate

## 3.2 Bilder

Fügen Sie Bilder wie zum Beispiel Logos in Ihre Kopf-/Fußzeilen ein. Gehen Sie dabei genauso vor, wie auch bei Abbildungen in Ihrem Fließtext.

Wählen Sie beispielsweise für das Bild die Layoutoption: Mit Text in Zeile, um das Bild in den Textfluss zu integrieren.

| ₽ <                                                          | <b>Б∙ 0</b>                  | <b>(6</b> ) <sup>4</sup> <b>(</b> | ¶ ≂                                                                                                   |                                            |                |                                    | Demodokun              | nent2.docx - \            | Vord             |                                             |                                       |             | Bildtools    | Kopf     | Anmelden                                                                         | E                        | -         |          | ×   |
|--------------------------------------------------------------|------------------------------|-----------------------------------|----------------------------------------------------------------------------------------------------|--------------------------------------------|----------------|------------------------------------|------------------------|---------------------------|------------------|---------------------------------------------|---------------------------------------|-------------|--------------|----------|----------------------------------------------------------------------------------|--------------------------|-----------|----------|-----|
| Datei                                                        | Start                        | Einfügen                          | Entwurf                                                                                               | Layout                                     | Referenzen     | Sendungen                          | Überprüfen             | Ansicht E                 | ntwicklerto      | ols Hilfe                                   | Acrobat                               | axesPDF     | Format       |          | Entwurf                                                                          | Q 9                      | Sie wünse | ∕q. Teil | en  |
| <ul> <li>Kopf:</li> <li>Fußzeiter</li> <li>Seiter</li> </ul> | zeile *<br>eile *<br>nzahl * | Datum uni<br>Uhrzeit              | d Dokumei                                                                                             | ntinformati                                | ionen 📑 Onl    | nellbausteine *<br>er<br>inebilder | Zu Kopfzei<br>wechseln | E Zu Fußzeile<br>wechseln |                  | Erste Seite ar<br>Gerade & un<br>Dokumentte | nders<br>Igerade Seite<br>xt anzeigen | n unterschi | iedlich      | + 1,25 c | m ‡<br>m ‡<br>Fußze                                                              | ppf- und<br>ile schließe | en        |          |     |
| Kopf- und                                                    | Fußzeile                     | 1 + 1 +                           | X                                                                                                    | Eintug                                     | jen<br>· · · 2 | - I - 3                            | I N                    | avigation                 | 6 - 1 -          | 7 • 1 •                                     | Optionen<br>8 i                       | 9 • 1 •     | · 10 · · · · | Positio  | on S                                                                             | thließen                 |           |          | ^   |
|                                                              | Erste Ke                     | pfzeile -Abso                     | K<br>innitt 1- 1<br>1<br>1<br>1<br>1<br>1<br>1<br>1<br>1<br>1<br>1<br>1<br>1<br>1<br>1<br>1<br>1<br>1 | <b>Sopfze</b><br> <br> <br> <br> <br> <br> | ileerst        | er-Absch                           | nnitt- -n              | nit-Logo                  | <u>6 · · · ·</u> | Sexe                                        | s<br>PDF<br>/>                        |             |              |          | axesPDF -<br>Bild<br>Role<br>Alternativtext<br>Lopo axesPDF<br>Kopfzeile<br>Role | sch                      | nzuor     | •        | ×   |
| Seite 1 vo                                                   | n 3 16                       | Wörter 🕼                          | 👌 Deutsc                                                                                              | h (Deutsch                                 | land)          |                                    |                        |                           |                  |                                             |                                       |             |              |          |                                                                                  |                          |           | - + 17   | 0 % |

Abbildung 3: Kopfzeile mit Text und Logo - Logo im Textfluss integriert

Oder wählen Sie eine andere Layoutoption und verankern Sie das Bild an einem Absatz, um die korrekte Position in der Lesereihenfolge zu bestimmen.

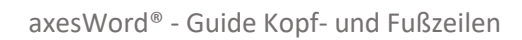

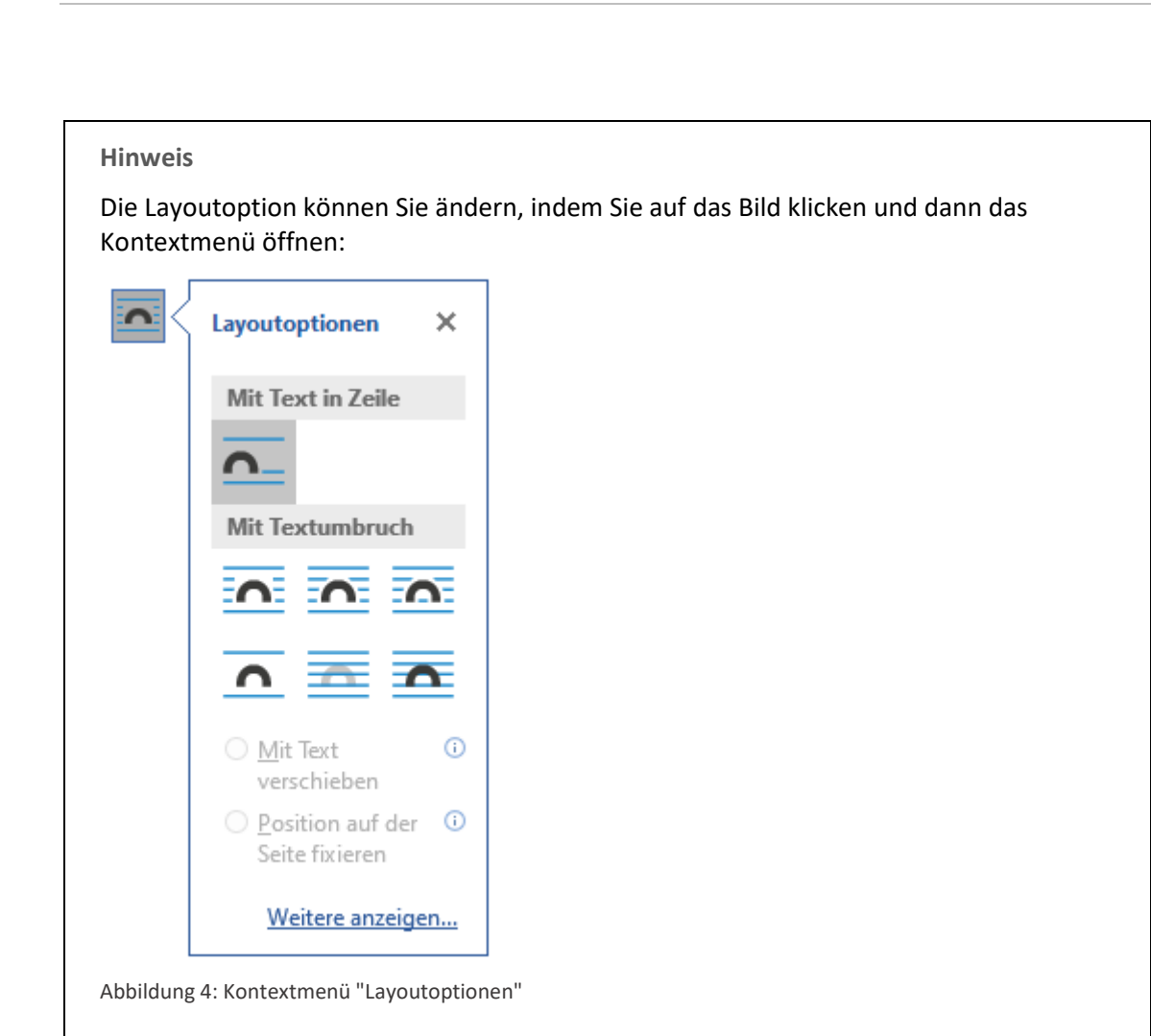

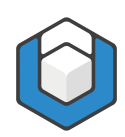

#### axesWord<sup>®</sup> - Guide Kopf- und Fußzeilen

| <b>ਜ਼ ਨਾ ਾ @</b> ਇਂ ¶ ਵ                                                                                                    | Demodokument3.docx - Word                                  | Bildtools Kopf                                       | Anmelden 🖬 — 🗆 X                             |
|----------------------------------------------------------------------------------------------------|------------------------------------------------------------|------------------------------------------------------|----------------------------------------------|
| Datei Start Einfügen Entwurf Layout Referenzen Sendungen                                                                                                    | Überprüfen Ansicht Entwicklertools Hilfe Acrobat axesPDF   | Format                                               | intwurf Q Sie wünse Q Teilen                 |
| ▶ Kopfzeile *       ■       ■       ■       ■       ■       ■       ■       ■       ■       ■       ■       ■       ■       ■       ■       ■       ■       ■       ■       ■       ■       ■       ■       ■       ■       ■       ■       ■       ■       ■       ■       ■       ■       ■       ■       ■       ■       ■       ■       ■       ■       ■       ■       ■       ■       ■       ■       ■       ■       ■       ■       ■       ■       ■       ■       ■       ■       ■       ■       ■       ■       ■       ■       ■       ■       ■       ■       ■       ■       ■       ■       ■       ■       ■       ■       ■       ■       ■       ■       ■       ■       ■       ■       ■       ■       ■       ■       ■       ■       ■       ■       ■       ■       ■       ■       ■       ■       ■       ■       ■       ■       ■       ■       ■       ■       ■       ■       ■       ■       ■       ■       ■       ■       ■       ■       ■       ■ | Zu Kopfzeile Zu Füßzeile<br>wechseln<br>Navigation         | edlich 1,25 cm<br>+ 1,25 cm<br>+ 1,25 cm<br>Position | Copf- und<br>Fußzeile schließen<br>Schließen |
|                                                                                                    | 1 · 4 · 1 · 5 · 1 · 6 · 1 · 7 · 1 · <u>8</u> · 1 · 9 · 1 · | 10 · · · ·                                           | xesPDF - Rollenzuor 👻 🗙                      |
| ۴<br>Kopfzeile-erster-Absc                                                                                                    | hnitt• •mit•Logo¶                                          |                                                      | Idenationalisch                              |
| -<br>-                                                                                                    |                                                            | ĸ                                                    | Confzeile                                    |
| 1<br>-<br>-<br>1                                                                                                    |                                                            | R                                                    | olle Abschnittsanfang                        |
| 1                                                                                                    |                                                            |                                                      |                                              |
| . ¶                                                                                                    |                                                            |                                                      |                                              |
| 1                                                                                                    |                                                            |                                                      |                                              |
| -<br>-<br>-                                                                                                    |                                                            |                                                      |                                              |
| - ¶                                                                                                    |                                                            |                                                      |                                              |
| Seite 1 von 3 16 Wörter 🛛 Deutsch (Deutschland)                                                                                                    |                                                            |                                                      | ■ - + 170 %                                  |

Abbildung 5: Kopfzeile mit Text und Logo - Logo am ersten Absatz verankert

#### Hinweis

Vergessen Sie nicht, einen Alternativtext für die Abbildung festzulegen.

## 3.3 Tabellen

Wenn Sie eine Tabelle (oder mehrere Tabellen) in eine Kopf- und/oder Fußzeile einfügen möchten, so müssen Sie hier lediglich beachten, dass **nach** der Tabelle ein Absatz mit mindestens einem Zeichen vorhanden ist (dies kann auch ein Leerzeichen sein).

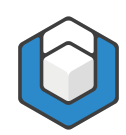

#### axesWord<sup>®</sup> - Guide Kopf- und Fußzeilen

| ਜ਼ 5 · ੴ ਿਹ 'ਜ਼ • ¶ ⊽ Demodokument.doc                                   | x - Word                                                                       | Kopf- und Fußzeilentools                                                                               | Anmelden 🖬 – 🗆 🗙                                                                                                    |
|--------------------------------------------------------------------------|--------------------------------------------------------------------------------|----------------------------------------------------------------------------------------------------|----------------------------------------------------------------------------------------------------|
| Datei Start Einfügen Entwurf Layout Referenzen Sendungen Überprüfen Ansi | cht Entwicklertools Hilfe Acrobat axesPDF                                      | Entwurf Q Was möc                                                                                      | hten Sie tun? 🤱 Teilen                                                                                                    |
| Kopf-und Fulzeite Einflügen                                              | Zu Kopfzeile Zu Fußzeile Skachste<br>wechseln wechseln Auftragetien Navigation | Erste Seite anders     Gerade & ungerade Seiten unterschiedlich     Jokumenttext anzeigen     Optionen | Kopfzeile von oben: 1,25 cm €     Fußzeile von unten: 1,25 cm €     Ausrichtungstabstopp einfügen     Posttion     Posttion     Ausrichtungstabstopp einfügen |
|                                                                          | 3 • 1 • 4 • 1 • 5 • 1 • 6                                                      | · · · 7 · · · § · ^                                                                                    | axesPDF - Rollenzuordnungen 📑 🎽                                                                                                    |
| -                                                                        |                                                                                |                                                                                                    | Kopfzeile<br>Role<br>Abschnitsanfang                                                                                                    |
| Bearbeiter¤                                                              | ×                                                                              |                                                                                                    |                                                                                                    |
| Abteilung¤                                                               | ×                                                                              |                                                                                                    |                                                                                                    |
| PositionX                                                                | ×                                                                              |                                                                                                    |                                                                                                    |
| - <b>-</b> ¶                                                             | ·                                                                              |                                                                                                    |                                                                                                    |
| Koptzeile -Abschnitt 1-                                                  |                                                                                |                                                                                                    |                                                                                                    |
| ¶                                                                        |                                                                                |                                                                                                    |                                                                                                    |
| - ¶                                                                      |                                                                                |                                                                                                    |                                                                                                    |
| - ¶                                                                      |                                                                                |                                                                                                    |                                                                                                    |
| Sette 2 von 3 16 Wärter D2 Deutsch (Schweiz)                             |                                                                                |                                                                                                    | BI E E + 260 %                                                                                                    |

Abbildung 6: Kopfzeile mit Tabelle

Legen Sie hier auch gleich die Rolle der Tabelle fest, wenn die **Rolle: Automatisch** nicht zutrifft. Klicken Sie dazu in die Tabelle. Wenn es sich zum Beispiel um eine Layout-Tabelle handelt, so wählen Sie die entsprechende Rolle aus. Bestimmen Sie in diesem Fall auch die Leserichtung der Layout-Tabelle.

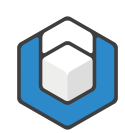

## axesWord<sup>®</sup> - Guide Kopf- und Fußzeilen

| ⊟ 5• 0 টি 'লু• ¶ ⊽                                  | Demodokument.doc                                 | x - Word                                                   | Tabelientools Kopf- und Fußze                                                                          | ilentools Anmelden 🖬 — 🗆 🗙                                                                                                    |
|-----------------------------------------------------|--------------------------------------------------|------------------------------------------------------------|----------------------------------------------------------------------------------------------------|----------------------------------------------------------------------------------------------------|
| Datei Start Einfügen Entwurf Layout                 | Referenzen Sendungen Überprüfen Ansie            | ht Entwicklertools Hilfe Acrobat axesPD                    | F Entwurf Layout Entwurf                                                                               | 🖓 Was möchten Sie tun? 🛛 🔎 Teilen                                                                                              |
| Kopfzeile Fußzeile Seitenzahl<br>Kopf- und Fußzeile | formationen Schnellbausteine Bilder Onlinebilder | u Kopfzeile Zu Fußzeile<br>wechseln wechseln<br>Navigation | Erste Seite anders     Gerade & ungerade Seiten unterschiedlich     Dokumenttext anzeigen     Optionen | Kopfzeile von oben 1,25 cm :<br>Fußzeile von unter: 1,25 cm :<br>Ausrichtungstabstopp einfügen<br>Position     Schließen     ∧ |
| L 1 · 2 · 1 · 1 · 1                                 |                                                  | 3 • 1 • 4 • 1 • 5 • 1 •                                    | <u>6 · i · 7 · i · 8</u> *                                                                             | axesPDF - Rollenzuordnungen 🔹 🗙                                                                                                |
|                                                     |                                                  |                                                            |                                                                                                    | Tabelle<br>Role<br>Layout-Tabele •                                                                                             |
|                                                     | axesPDF - Layout-Tabelle                         |                                                            |                                                                                                    |                                                                                                    |
|                                                     | Bearbeiter¤<br>Abteilung¤                        | ×<br>×                                                     |                                                                                                    | Kopfzeile<br>Role                                                                                                    |
|                                                     | Position                                         | ъ                                                          |                                                                                                    | Abschnittsanfang -                                                                                                    |
|                                                     |                                                  | <u>^</u>                                                   |                                                                                                    |                                                                                                    |
| Kopfzeile -Abschnitt 1-                             | <u>יו</u><br>¶                                   |                                                            |                                                                                                    |                                                                                                    |
|                                                     | ¶                                                |                                                            |                                                                                                    |                                                                                                    |
| *                                                   | ¶                                                |                                                            |                                                                                                    |                                                                                                    |
|                                                     | ۹                                                |                                                            |                                                                                                    |                                                                                                    |
| ∢<br>Seite 2 von 3 16 Wörter ∏? Deutsch (Schweiz)   | ٩                                                |                                                            | •                                                                                                    |                                                                                                    |

Abbildung 7: Kopfzeile mit Layout-Tabelle

## 3.4 Textrahmen

Momentan ist es nicht möglich, dass Textrahmen in Kopf- und/oder Fußzeilen in den logischen Strukturbaum integriert werden können. Textrahmen werden immer als Artefakte behandelt.